# Timy TrackTimer

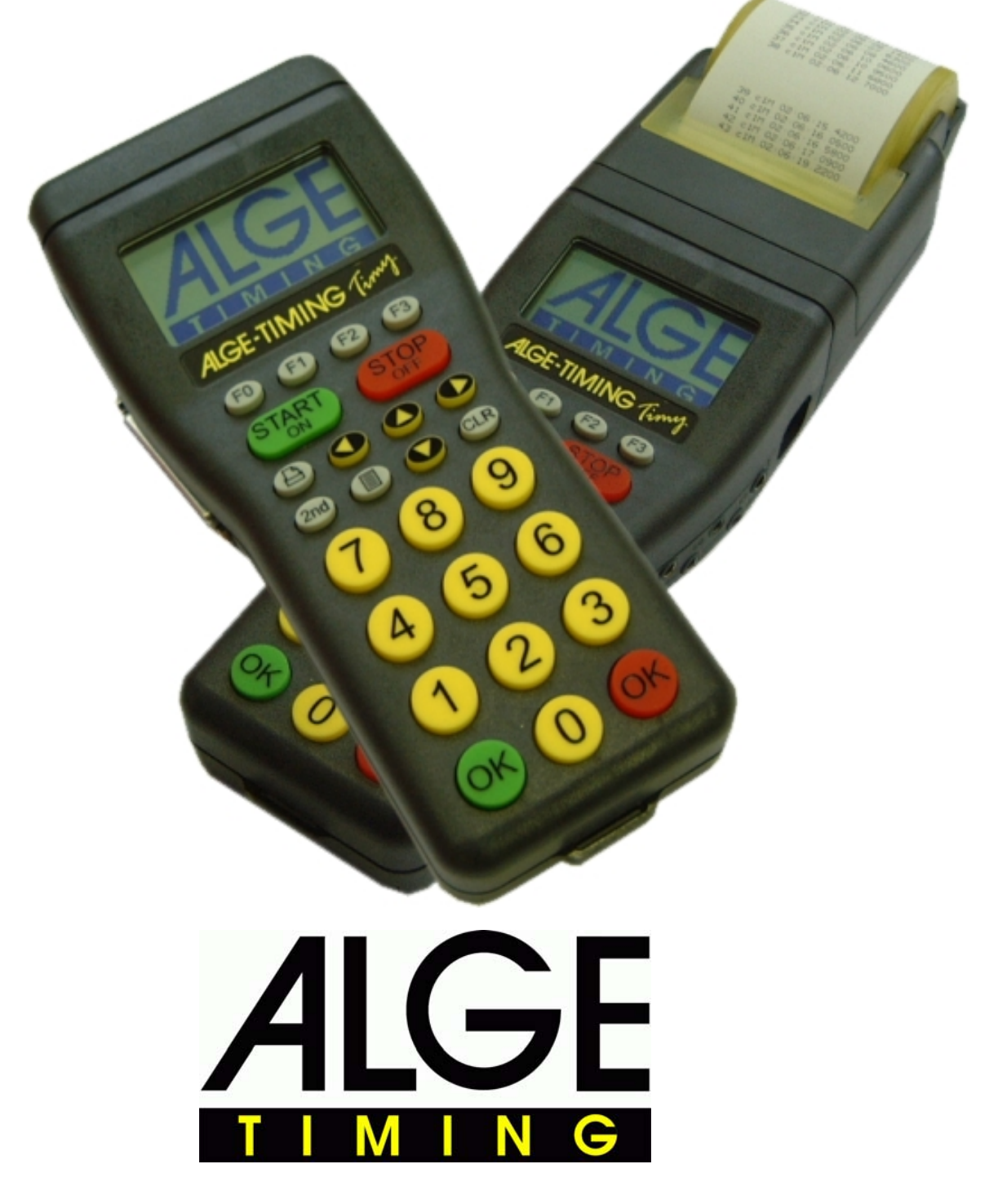

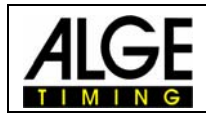

### Indice

| 1     | Tastiera e impostazioni iniziali    | . 3 |
|-------|-------------------------------------|-----|
| 2     | Programma TrackTimer                | . 3 |
| 2.1   | Utilizzo del programma Track Timer: | . 4 |
| 2.2   | Interfaccia RS 232                  | . 5 |
| 2.2.1 | Interfaccia dati                    | . 5 |
| 2.2.2 | Comandi RS 232                      | . 6 |

ALGE si riserva il diritto di apportare modifiche tecniche per lo sviluppo del prodotto! Scaricate gratuitamente la versione aggiornata del manuale dalla nostra homepage <u>http://www.zstiming.com/</u>.

#### ALGE Timy manual copyright by:

ALGE-Timing GmbH & Co ZINGERLE SPORTS TIMING Via Piani di Mezzo 7/E 39100 BOLZANO www.zstiming.com

Tel: 0039 / 0471 – 979492 Fax: 0039 / 0471 – 980222

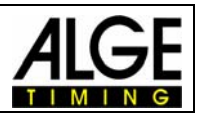

## 1 Tastiera e impostazioni iniziali

Vedere il Manuale "TIMYGENERALE"

## 2 Programma TrackTimer

Il programma TrackTimer è concepito per tutti gli sport con una partenza in linea o contemporanea ed arrivo su corsie differenti (es. atletica, nuoto). È possibile iniziare una gara ed utilizzare per ciascuna corsia un differente generatore di impulsi di arrivo. Per impiegare il Timy in questo modo è necessario avere anche la Docking Station TIDO o il Multichannel MC9.

Inoltre questo programma lavora anche molto bene se si vuole cronometrare un solo concorrente utilizzando più tempi intermedi. L'orologio si ferma dopo ciascun impulso e riprende a scorrere dopo aver premuto il tasto <OK> rosso.

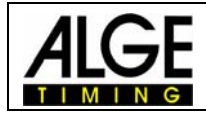

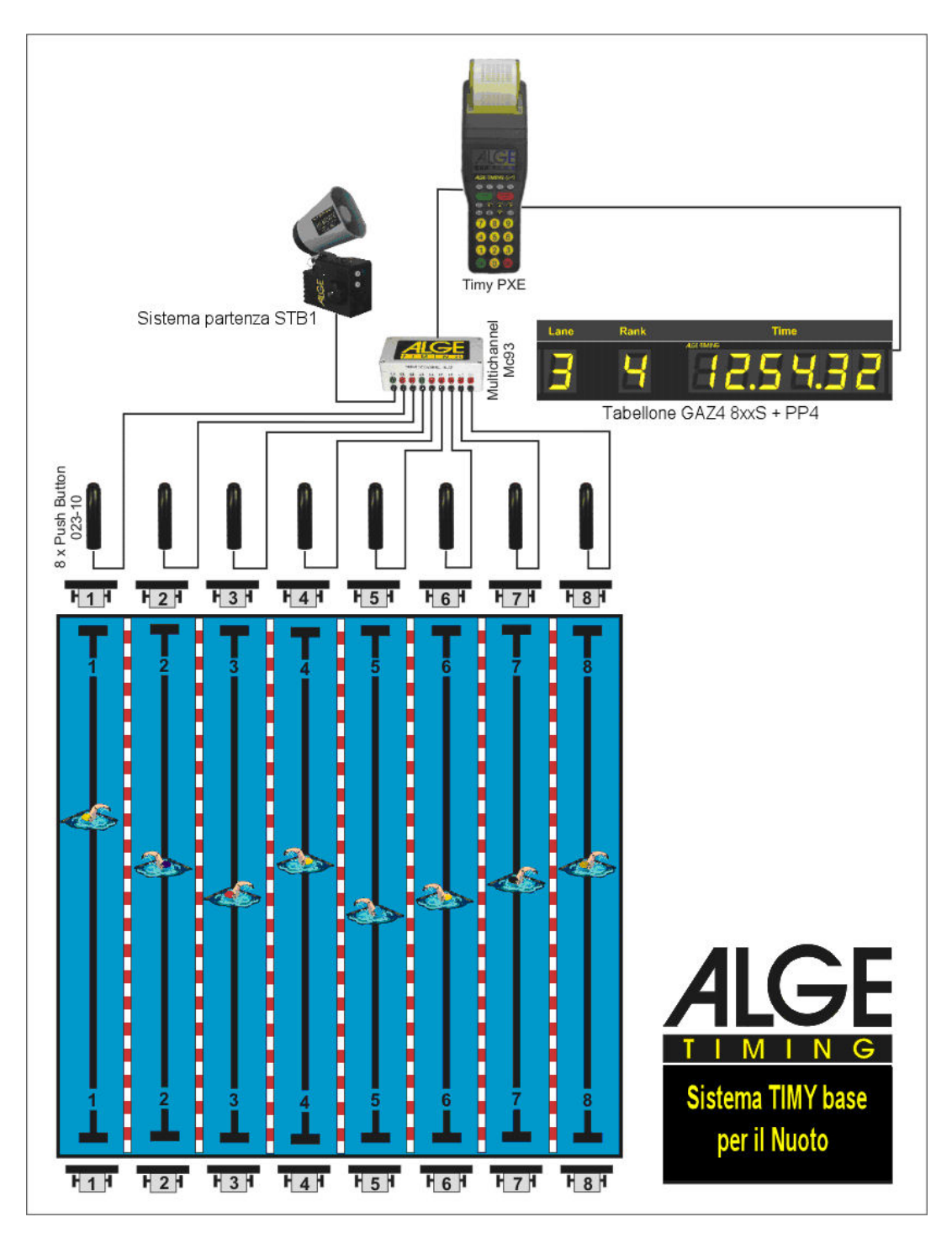

# 2.1 Utilizzo del programma Track Timer:

- Accendere il Timy
- Scegliere <TrackTimer>
- Cancellare la memoria con i tasti 🗐 o 💷 e premere i tasti 🥯 o 👄 (verde o rosso).
- Il display visualizza il pettorale 1 ed il tempo 0:00
- Iniziare la gara con un impulso di start sul canale 0 o con il tasto .

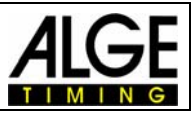

- Assegnare ad ogni concorrente un impulso dallo strumento utilizzato per l'arrivo (es. pulsanti manuali o piastre)
- Nel caso di impulsi sbagliati o se si vuole vedere un altro tempo, premere
- Al termine della gara, impostare il pettorale successivo e confermare con ® o , ecc.

## 2.2 Interfaccia RS 232

#### 2.2.1 Interfaccia dati

Interfaccia RS 232

Velocità:Standard 38.400 Baud (regolabile a: 2400, 4800, 9600, 19200, 38400)Formato:8 Data Bit, no Parity Bit, 1 Stop BitProtocollo:ASCII

n0002.....impostazione Pettorale numero 2 0002 C0 10:27:28.4172 00.....Ora di partenza (ora solare) 00..... Impulso di arrivo dalla corsia 5 (impulso 1) 0001 c5 00:01:07.56 00 ..... Impulso di arrivo dalla corsia 4 (impulso 1) 0001 c4 00:01:08.79 00 ..... Impulso di arrivo dalla corsia 4 (impulso 2) 0002 c4 00:01:09.04 00 ..... Impulso di arrivo dalla corsia 6 (impulso 1) 0001 c6 00:01:09.73 0001 c3 00:01:10.02 00 ..... Impulso di arrivo dalla corsia 3 (impulso 1) 00 ..... Impulso di arrivo dalla corsia 7 (impulso 1) 0001 c7 00:01:10.65 0002 c7 00:01:10.75 00 ..... Impulso di arrivo dalla corsia 7 (impulso 2) 00 ..... Impulso di arrivo dalla corsia 2 (impulso 1) 0001 c2 00:01:10.97 00 ..... Impulso di arrivo dalla corsia 8 (impulso 1) 0001 c8 00:01:11.50 0001 c1 00:01:12.16 00 ..... Impulso di arrivo dalla corsia 1 (impulso 1)

Ogni stringa termina con CR (carriage return)

#### Canali:

| Canale 0  | C0  | precisione massima1/10.000                   |
|-----------|-----|----------------------------------------------|
| Canale 0M | COM | precisione massima1/100 – manuale = tastiera |
| Canale 1  | C1  | precisione massima1/10.000                   |
| Canale 1M | C1M | precisione massima1/100 – manuale = tastiera |
| Canale 2  | C2  | precisione massima1/10.000                   |
| Canale 3  | C3  | precisione massima1/10.000                   |
| Canale 4  | C4  | precisione massima1/10.000                   |
| Canale 5  | C5  | precisione massima1/100                      |
| Canale 6  | C6  | precisione massima1/100                      |
| Canale 7  | C7  | precisione massima1/100                      |
| Canale 8  | C8  | precisione massima1/100                      |

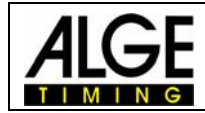

#### 2.2.2 Serie Comandi RS 232

| Sintassi         | Parametro     | Esempio          | Spiegazione                               | Descrizione                |
|------------------|---------------|------------------|-------------------------------------------|----------------------------|
| BE               | 0 o 1         | BE0 BE1BE?       | Tono Beep                                 | Richiesta, on/off          |
| BWF              |               | BWF              | Aggiornamento programma - RS 232          | Dopo aggiorna file         |
| USB-TIMY:BWF!!!! |               | USB-TIMY:BWF!!!! | Aggiornamento programma - USB             | Dopo aggiorna file         |
| DIT1             | 00 - 99       | DIT103 DIT1?     | Tempo affissione 1 sul display            | Richiesta, Imposta         |
| DIT2             | 00 - 99       | DIT299 DIT2?     | Tempo affissione 2 sul display            | Richiesta, Imposta         |
| DTF              | 00.01 - 59.99 | DTF00.03 DTF?    | Tempo di ritardo per arrivo ed intermedio | Richiesta, Imposta         |
| DTS              | 00.01 - 59.99 | DTS09.99 DTS?    | Tempo di ritardo per partenza             | Richiesta, Imposta         |
| KL               | 0 o 1         | KL0 KL1 KL?      | Blocco tastiera                           | Richiesta, on/off          |
| NSF?             |               | NSF?             | Versione Timy del programma               | Invia NSFV03B2             |
| PRI_AF           | 0 - 9         | PRI_AF3          | Regolazione interlinea stampante          | Interlinea autom. da 0 a 9 |
| PRI              | 0 o 1         | PRI0 PRI1        | Stampante accesa o spenta                 | Richiesta, on/off          |
| PRILF            |               | PRILF            | Interlinea stampante                      | Imposta                    |
| PRILO            |               | PRILO            | Stampa del logo ALGE                      | Imposta                    |
| PRIM             |               | PRIM             | Stampa memoria                            | Stampa memoria             |
| RSM              |               | RSM              | Invia memoria via RS 232                  | Memoria su RS 232          |
| SL               | 0 0 1         | SL0 SL1 SL?      | Stampa logo ALGE all'accensione           | Richiesta, on/off          |
| TIMYINIT         |               | TIMYINIT         | Visualizza numero hardware Timy           | Non specificato            |